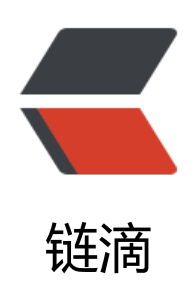

# 如何使用 MySQL 慢查询日志进行性能优化 - Profiling、mysqldumpslow 实例详解

作者: HiJiangChuan

- 原文链接: https://ld246.com/article/1637165900506
- 来源网站:链滴
- 许可协议: 署名-相同方式共享 4.0 国际 (CC BY-SA 4.0)

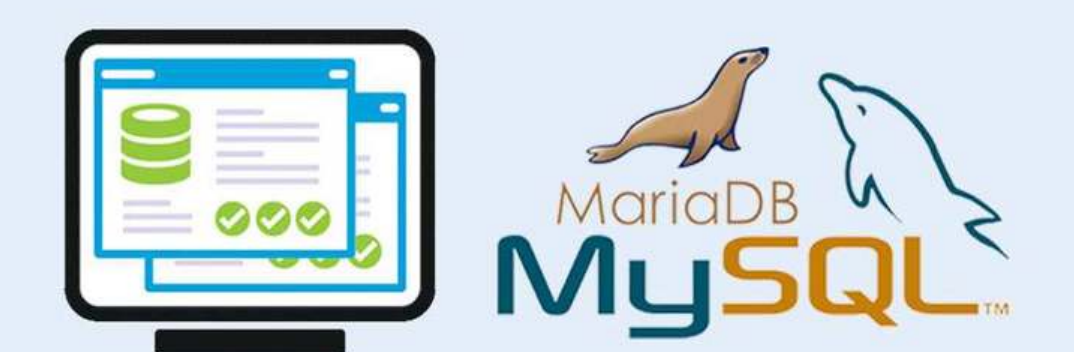

# 如何使用慢查询日志 对 MySQL 进行性能优化 Profiling、mysqldumpslow 实例详解

### 卡拉云 kalacloud.com

当我们开始关注数据库整体性能优化时,我们需要一套 MySQL 查询分析工具。特别是在开发中大型目时,往往有数百个查询分布在代码库中的各个角落,并实时对数据库进行大量访问和查询。如果没一套趁手的分析方法和工具,就很难发现在执行过程中代码的效率瓶颈,我们需要通过这套工具去定位SQL 语句在执行中缓慢的问题和原因。

本教程带领大家学习和实践 MySQL Server 内置的查询分析工具 —— 慢查询日志、mysqldumpslow、 rofiling,详细讲解如何使用他们提升代码执行效率。如果你想根据自己的工作流开发一套数据库查 管理工具,推荐使用卡拉云。只要你会写 SQL,无需会前端也可以轻松搭建属于自己的后台查询工具 详见本文文末。

## 一. 有关 MySQL 慢查询日志

### 1.慢查询日志是什么?

MySQL 慢查询日志是用来记录 MySQL 在执行命令中,响应时间超过预设阈值的 SQL 语句。

记录这些执行缓慢的 SQL 语句是优化 MySQL 数据库效率的第一步。

默认情况下,慢查询日志功能是关闭的,需要我们手动打开。当然,如果不是调优需求的话,一般也 建议长期启动这个功能,因为开启慢查询多少会对数据库的性能带来一些影响。慢查询日志支持将记 写入文件,当然也可以直接写入数据库的表中。

### 2.配置并打开慢查询日志

#### (1) 在 MySQL Server 中临时开启慢查询功能

在 MySQL Server 中, 默认情况慢查询功能是关闭的, 我们可以通过查看此功能的状态

show variables like 'slow\_query\_log';

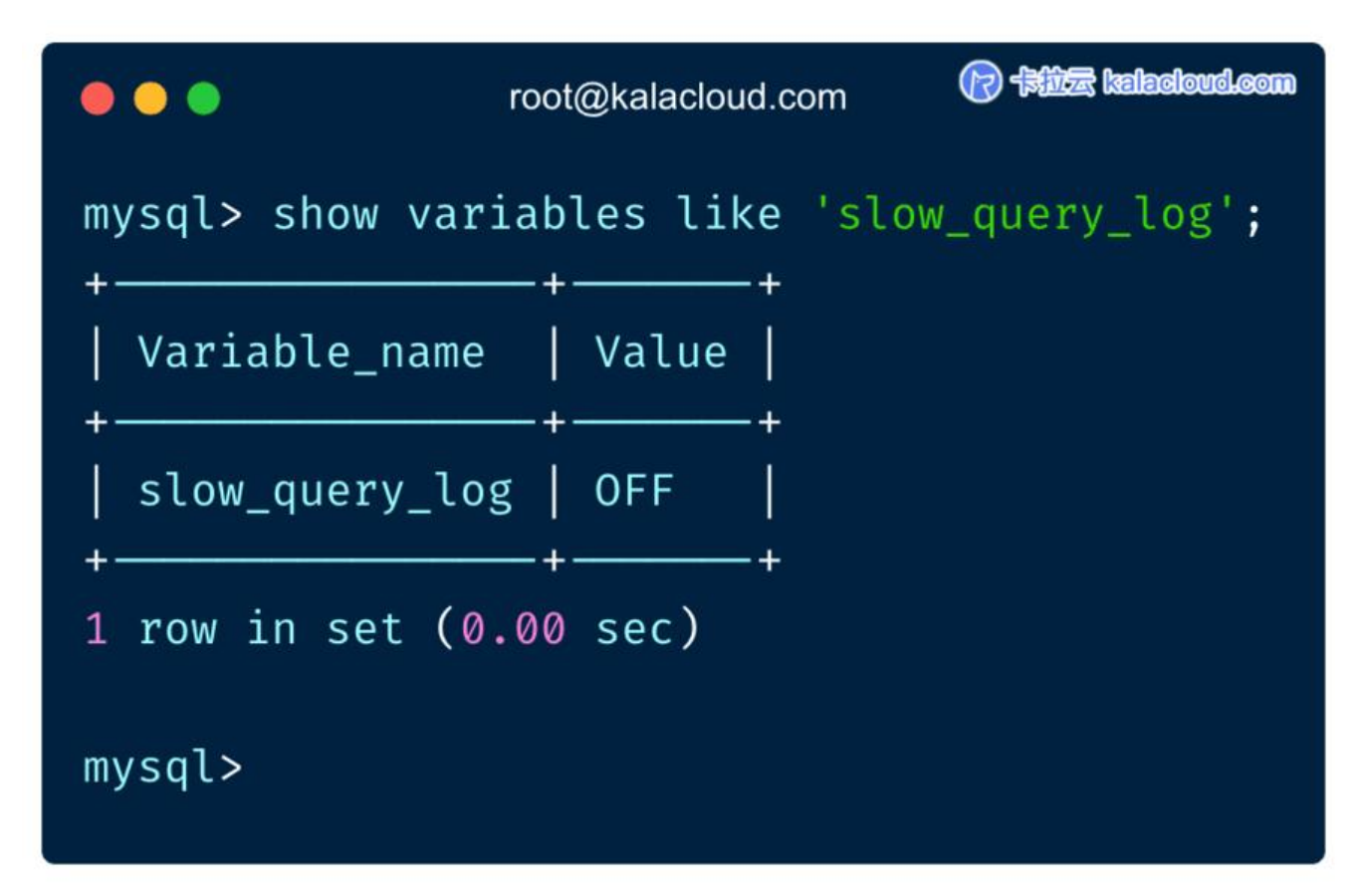

如上图所示, 慢查询日志 (slow\_query\_log) 的状态为关闭。

我们可以使用以下命令开启并配置慢查询日志功能,在 mysql 中执行以下命令:

```
SET GLOBAL slow_query_log = 'ON';
SET GLOBAL slow_query_log_file = '/var/log/mysql/kalacloud-slow.log';
SET GLOBAL log_queries_not_using_indexes = 'ON';
SET SESSION long_query_time = 1;
SET SESSION min_examined_row_limit = 100;
```

SET GLOBAL slow\_query\_log: 全局开启慢查询功能。

SET GLOBAL slow\_query\_log\_file:指定慢查询日志存储文件的地址和文件名。

SET GLOBAL log\_queries\_not\_using\_indexes:无论是否超时,未被索引的记录也会记录下来。

SET SESSION long\_query\_time: 慢查询阈值(秒), SQL 执行超过这个阈值将被记录在日志中。

SET SESSION min\_examined\_row\_limit: 慢查询仅记录扫描行数大于此参数的 SQL。

\*\*特别注意: \*\*在实践中常常会碰到无论慢查询阈值调到多小, 日志就是不被记录。这个问题很有可是 min\_examined\_row\_limit 行数过大, 导致没有被记录。min\_examined\_row\_limit 在配置中常被略, 这里要特别注意。

接着我们来执行查询语句,看看配置。(在 MySQL Server 中执行)

show variables like 'slow\_query\_log%';

show variables like 'log\_queries\_not\_using\_indexes'; show variables like 'long\_query\_time'; show variables like 'min\_examined\_row\_limit';

|                                                    | root@kalacloud.com                            |  |  |  |  |  |  |
|----------------------------------------------------|-----------------------------------------------|--|--|--|--|--|--|
| mysql> show variables l                            | ike 'slow_query_log%';                        |  |  |  |  |  |  |
| Variable_name                                      | Value                                         |  |  |  |  |  |  |
| <pre>slow_query_log   slow_query_log_file   </pre> | ON    <br>  /var/log/mysql/kalacloud-slow.log |  |  |  |  |  |  |
| 2 rows in set (0.00 sec                            | 2)                                            |  |  |  |  |  |  |
| mysql> show variables l                            | ike 'log_queries_not_using_indexes';          |  |  |  |  |  |  |
| + Variable_name                                    | Value                                         |  |  |  |  |  |  |
| <pre> log_queries_not_using</pre>                  | g_indexes   ON                                |  |  |  |  |  |  |
| 1 row in set (0.00 sec)                            |                                               |  |  |  |  |  |  |
| mysql> show variables l                            | .ike 'long_query_time';                       |  |  |  |  |  |  |
| Variable_name   Val                                | ue                                            |  |  |  |  |  |  |
| long_query_time   1.0                              | 000000                                        |  |  |  |  |  |  |
| 1 row in set (0.01 sec)                            |                                               |  |  |  |  |  |  |
| mysql> show variables l                            | .ike 'min_examined_row_limit';                |  |  |  |  |  |  |
| <pre>- Variable_name .</pre>                       | Value                                         |  |  |  |  |  |  |
| <pre> min_examined_row_limi  </pre>                | it   100                                      |  |  |  |  |  |  |
| 1 row in set (0.01 sec)                            |                                               |  |  |  |  |  |  |
| mysql>                                             |                                               |  |  |  |  |  |  |

以上修改 MySQL 慢查询配置的方法是用在**临时监测数据库运行状态**的场景下,当 MySQL Server 重时,以上修改全部失效并恢复原状。

扩展阅读: 六类 MySQL 触发器使用教程及应用场景实战案例

#### (2) 将慢查询设置写入 MySQL 配置文件, 永久生效

虽然我们可以在命令行中对慢查询进行动态设置,但动态设置会随着重启服务而失效。如果想长期开 慢查询功能,需要把慢查询的设置写入 MySQL 配置文件中,这样无论是重启服务器,还是重启 MyS L,慢查询的设置都会保持不变。

MySQL conf 配置文件通常在 /etc 或 /usr 中。我们可以使用 find 命令找到配置文件具体的存放位

#### sudo find /etc -name my.cnf

۰

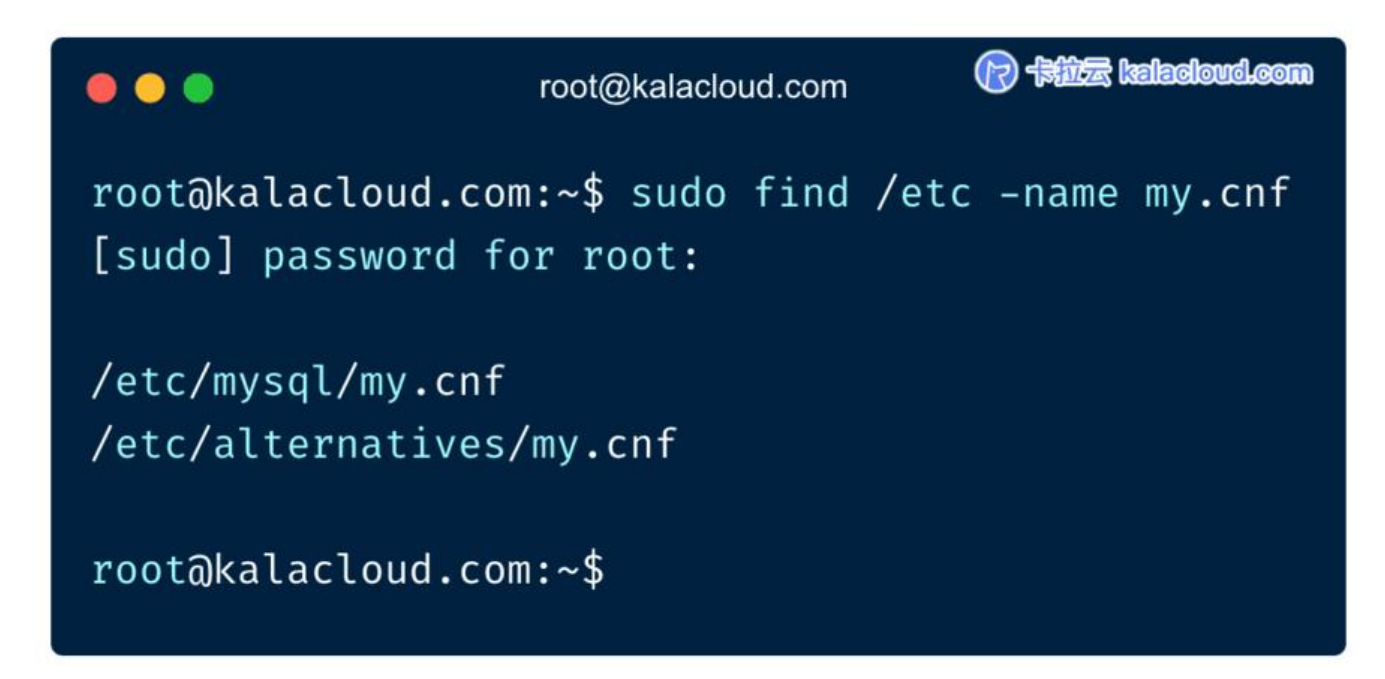

找到位置后,使用 nano 编辑 my.cnf 将慢查询设置写入配置文件。

sudo nano /etc/mysql/my.cnf

[mysqld]

slow-query-log = 1
slow-query-log-file = /var/log/mysql/localhost-slow.log
long\_query\_time = 1
log-queries-not-using-indexes

使用 nano 打开配置文件,把上面的的代码写在 [mysqld] 的下面即可。 ctrl+X 保存退出。

sudo systemctl restart mysql

重启 MySQL Server 服务,使刚刚修改的配置文件生效。

\*\*特别注意:\*\*直接在命令行中设置的慢查询动态变量与直接写入 my.cnf 配置文件的语法有所不同。

扩展阅读: 10种 MySQL 管理工具 横向测评 - 免费和付费到底怎么选?

举例:动态变量是slow\_query\_log,写入配置文件是slow-query-log。这里要特别注意。

更多 MySQL 8.0 动态变量语法可查看 MySQL 官方文档。

### 二. 使用慢查询功能记录日志

到这里我们已经配置好慢查询功能所需要的一切。下面咱们写一个示例,在这个示例中我们来一起学 如何查看和分析慢查询日志。

你可以打开两个连接到服务器的命令行窗口,一个用来写 MySQL 代码,另一个用来查看日志。

注意:以下教程中,有些代码是在命令行中执行,有些是在 MySQL Server 中执行,请注意分辨。

登录 MySQL Server, 创建一个数据库, 写入一组示例数据。

```
CREATE DATABASE kalacloud_demo;
USE kalacloud_demo;
CREATE TABLE users ( id TINYINT PRIMARY KEY AUTO_INCREMENT, name VARCHAR(255) );
INSERT INTO users (name) VALUES ('Jack Ma'),('Lei Jun'),('Wang Xing'),('Pony Ma'),('Zhang YiM
ng'),('Ding Lei'),('Robin Li'),('Xu Yong'),('Huang Zheng'),('Richard Liu');
```

为了保证大家与教程配置保持一致,咱们一起使用动态变量,再设置一边慢查询参数。

在 MySQL Server 中执行以下 SQL 代码:

SET GLOBAL slow\_query\_log = 1; SET GLOBAL slow\_query\_log\_file = '/var/log/mysql/kalacloud-slow.log'; SET GLOBAL log\_queries\_not\_using\_indexes = 1; SET long\_query\_time = 10; SET min examined row limit = 0;

现在我们有了一个表中有数据的示例数据库。慢查询功能也已经打开,我们特意把时间阈值 (long\_q ery\_time) 设置为 10 并且把最小行 (min\_examined\_row\_limit) 设置为 0。

接着我们来运行一段代码测试一下:

USE kalacloud\_demo; SELECT \* FROM users WHERE id = 1;

使用主键索引对表进行 select 查询,这种查询速度非常快,又使用了索引。因此慢查询日志中不会有何记录。

我们打开慢查询日志,验证一下是否有记录,在命令行中执行以下命令:

sudo cat /var/log/mysql/kalacloud-slow.log

可以看到kalacloud-slow.log还没有任何记录。

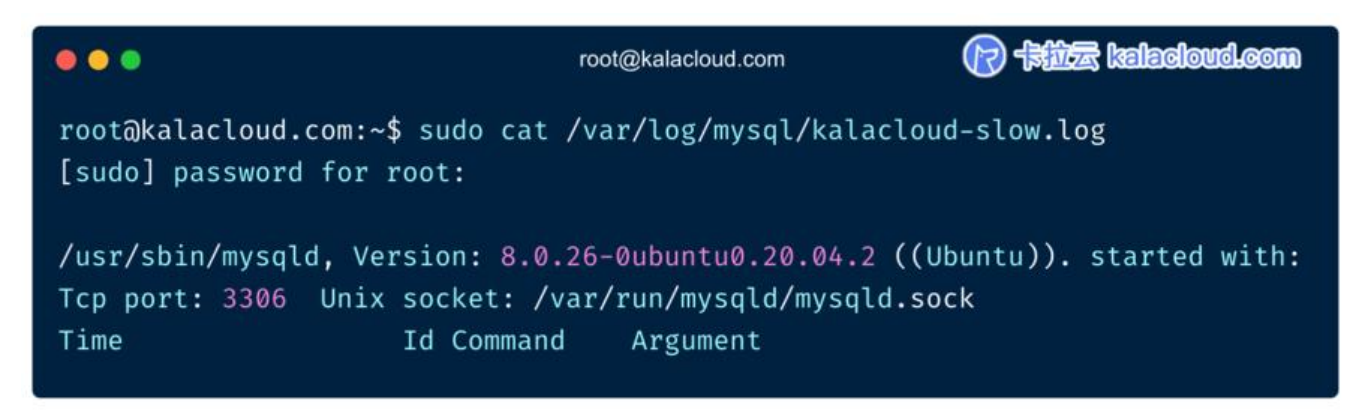

接着我们在 MySQL Server 中执行以下代码:

SELECT \* FROM users WHERE name = 'Wang Xing';

这段查询代码使用非索引列 (name) 来进行查询, 所以慢查询日志在会记录下这个查询。

我们打开日志查看记录变化:

sudo cat /var/log/mysql/kalacloud-slow.log

| •••                                                                                                    | root@kalacloud.com                                                                        | () 中前法 kaladoud.com                |
|----------------------------------------------------------------------------------------------------|-------------------------------------------------------------------------------------------|------------------------------------|
| root@kalacloud.com:~\$ sudo cat<br>[sudo] password for root:                                                                                               | /var/log/mysql/kalacl                                                                     | loud-slow.log                      |
| /usr/sbin/mysqld, Version: 8.0.<br>Tcp port: 3306 Unix socket: /v<br>Time Id Command<br># Time: 2021-09-24T04:07:59.931<br># User@Host: root[root] @ local | .26-0ubuntu0.20.04.2 (<br>var/run/mysqld/mysqld.<br>d Argument<br>L096Z<br>Lhost [] Id: 9 | ((Ubuntu)). started with:<br>.sock |
| <pre># Query_time: 0.001032 Lock_ti<br/>use kalacloud_demo;<br/>SET timestamp=1632456479;<br/>SELECT * FROM users WHERE name</pre>                         | ime: 0.000449 Rows_ser<br>= 'Wang Xing';                                                  | nt: 1 Rows_examined: 10            |

我们可以看到这个非索引查询,已经被记录在慢查询日志中了。

再举个例子。我们提高最小检查行 (min\_examined\_row\_limit) 的检查行数设置为 100, 然后再执 查询。

在 MySQL Server 中执行以下代码:

SET min\_examined\_row\_limit = 100; SELECT \* FROM users WHERE name = 'Zhang YiMing';

执行后,再打开 kalacloud-slow.log,可以看到条小于 100 行的查询,没有被记录到日志中。

特别注意:如果慢查询日志中,没有记录任何数据,可以检查以下内容。

(1) 创建日志的目录权限问题,是否有对应的权限。

cd /var/log mkdir mysql chmod 755 mysql chown mysql:mysql mysql

(2) 另一个可能是查询变量配置问题,把 my.conf 文件内有关慢查询的配置清干净,然后重启服务 重新配置。看看是不是这里出的问题。

扩展阅读:如何将 MySQL 的查询结果保存到文件

### 三. 慢查询日志记录参数详解

接着我们来讲解慢查询日志应该如何分析

| •••                                                                                                    | root@kalacloud.com                                                                                                    | nco.hvolaelest 🛣 🕄                                            |
|----------------------------------------------------------------------------------------------------|----------------------------------------------------------------------------------------------------|---------------------------------------------------------------|
| root@kalacloud.com:~\$ sudo cat<br>[sudo] password for root:                                                                                                    | /var/log/mysql/kalac                                                                                                    | loud-slow.log                                                 |
| <pre>/usr/sbin/mysqld, Version: 8.0.<br/>Tcp port: 3306 Unix socket: /v<br/>Time Id Command<br/># Time: 2021-09-24T04:07:59.931<br/># User@Host: root[root] @ local<br/># Query_time: 0.001032 Lock_ti<br/>use kalacloud_demo;<br/>SET timestamp=1632456479;<br/>SELECT * FROM users WHERE name</pre> | 26-0ubuntu0.20.04.2<br>var/run/mysqld/mysqld<br>d Argument<br>1096Z<br>Lhost [] Id: 9<br>ime: 0.000449 Rows_se<br>= 'Wang Xing'; | ((Ubuntu)). started with:<br>.sock<br>nt: 1 Rows_examined: 10 |

日志中信息的说明:

- Time: 被日志记录的代码在服务器上的运行时间。
- User@Host: 谁执行的这段代码。
- Query\_time: 这段代码运行时长。
- Lock\_time:执行这段代码时,锁定了多久。
- Rows\_sent: 慢查询返回的记录。
- Rows\_examined: 慢查询扫描过的行数。

这些被记录的信息非常有意义,所有超过阈值的代码都会被记录在日志中,我们可以通过这些信息找到 MySQL 查询时效率不佳的代码,有助于我们优化 MySQL 性能。

扩展阅读:如何在 MySQL 里查询数据库中带有某个字段的所有表名

### 四. 使用 mysqldumpslow 工具对慢查询日志进行分析

实际工作中,慢查询日志可不像上文描述的那样,仅仅有几行记录。现实中慢查询日志会记录大量慢询信息,写入也非常频繁。日志记录的内容会越来越长,分析数据也变的困难。好在 MySQL 内置了 ysqldumpslow 工具,它可以把相同的 SQL 归为一类,并统计出归类项的执行次数和每次执行的耗 等一系列对应的情况。

我们先来执行几行代码让慢查询日志记录下来,然后再用 mysqldumpslow 进行分析。

上文我们把min\_examined\_row\_limit 设置为 100,在这里,我们要将它改为 0,慢查询才能有记录在 MySQL Server 中执行以下代码:

SET min\_examined\_row\_limit = 0;

接着我们执行几条查询命令:

SELECT \* FROM users WHERE name = 'Wang Xing'; SELECT \* FROM users WHERE name = 'Huang Zheng'; SELECT \* FROM users WHERE name = 'Zhang YiMing';

根据前文的慢查询设置,这三条记录都将被记录在日志中。

现在,我们切换到命令行的窗口中,执行 mysqldumpslow 命令:

sudo mysqldumpslow -s at /var/log/mysql/kalacloud-slow.log

返回的数据:

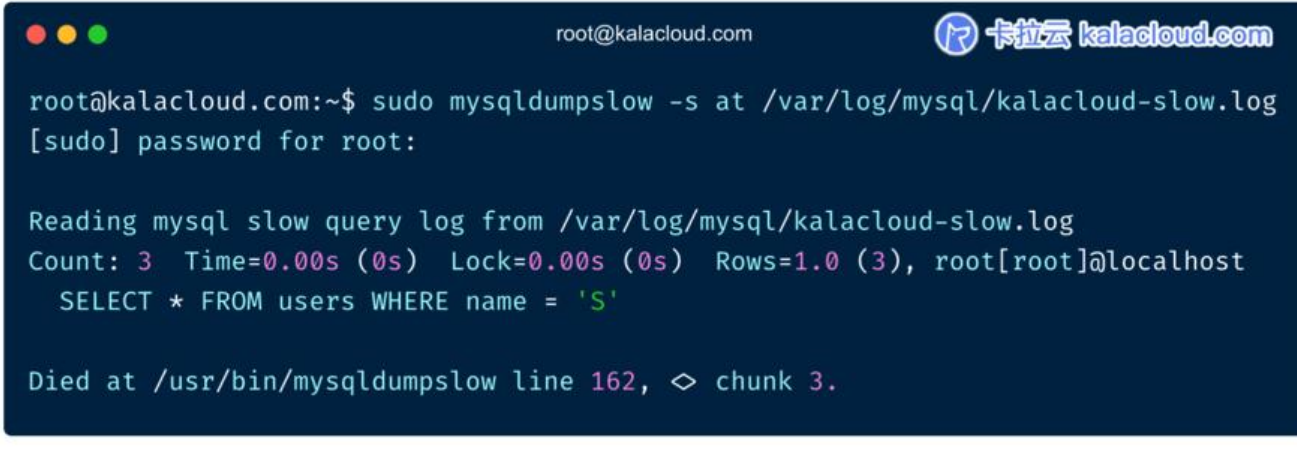

我们可以看到,返回的数据中,已经把三条类似的 SQL 语句记录抽象成一条记录SELECT \* FROM use s WHERE name = 'S'并且针对这条记录列出了对应的总量和平均量的记录。

常见的 mysqldumpslow 命令 平时大家也可以根据自己的常用需求来总结,存好这些脚本备用。

- mysqldumpslow -s at -t 10 kalacloud-slow.log: 平均执行时长最长的前 10 条 SQL 代码。
- mysqldumpslow -s al -t 10 kalacloud-slow.log: 平均锁定时间最长的前10条 SQL 代码。
- mysqldumpslow -s c -t 10 kalacloud-slow.log: 执行次数最多的前10条 SQL 代码。
- mysqldumpslow -a -g 'user' kalacloud-slow.log:显示所有 user 表相关的 SQL 代码的具体值
- mysqldumpslow -a kalacloud-slow.log: 直接显示 SQL 代码的情况。

mysqldumpslow 的参数命令

Usage: mysqldumpslow [ OPTS... ] [ LOGS... ]

Parse and summarize the MySQL slow query log. Options are

| verbose verbose                                                             |
|-----------------------------------------------------------------------------|
| debug debug                                                                 |
| help write this text to standard output                                     |
| -v verbose                                                                  |
| -d debug                                                                    |
| -s ORDER what to sort by (all at an c   r t) 'at' is default                |
| -s ONDER what to solv by (al, al, al, c, l, l, t), at is default            |
| al. average lock time                                                       |
| ar: average rows sent                                                       |
| at: average query time                                                      |
| c: count                                                                    |
| I: lock time                                                                |
| r: rows sent                                                                |
| t: query time                                                               |
| -r reverse the sort order (largest last instead of first)                   |
| -t NUM just show the top n queries                                          |
| -a don't abstract all numbers to N and strings to 'S'                       |
| -n NUM abstract numbers with at least n digits within names                 |
| -a PATTERN arep: only consider stats that include this string               |
| -b HOSTNAME bostname of db server for *-slow log filoname (can be wildcard) |
| default is '*' is match all                                                 |
| uerduit is ", i.e. match an                                                 |
| -I NAME name of server instance (if using mysql.server startup script)      |
| -I don't subtract lock time from total time                                 |

#### 常用的参数讲解:

-S

- al: 平均锁定时间
- at: 平均查询时间 [默认]
- ar: 平均返回记录时间
- c: count 总执行次数
- I: 锁定时间
- r: 返回记录
- t: 查询时间
- -t: 返回前 N 条的数据
- -g:可写正则表达,类似于 grep 命令,过滤出需要的信息。如,只查询 X 表的慢查询记录。
- -r: rows sent 总返回行数。

mysqldumpslow 日志查询工具好用就好用在它特别灵活,又可以合并同类项式的分析慢查询日志。 们在日常工作的使用中,就能够体会 mysqldumpslow 的好用之处。

另外 mysqldumpslow 的使用参数也可在 MySQL 8.0 使用手册 中找到。

扩展阅读:如何查看 MySQL 数据库、表、索引容量大小?找到占用空间最大的表

## 五. Profilling - MySQL 性能分析工具

为了更精准的定位一条 SQL 语句的性能问题,我们需要拆分这条语句运行时到底在什么地方消耗了 少资源。 我们可以使用 Profilling 工具来进行这类细致的分析。我们可通过 Profilling 工具获取一条 QL 语句在执行过程中对各种资源消耗的细节。

进入 MySQL Server 后,执行以下代码,启动 Profilling

SET SESSION profiling = 1;

检查 profiling 的状态

SELECT @@profiling;

返回数据: 0表示未开启, 1表示已开启。

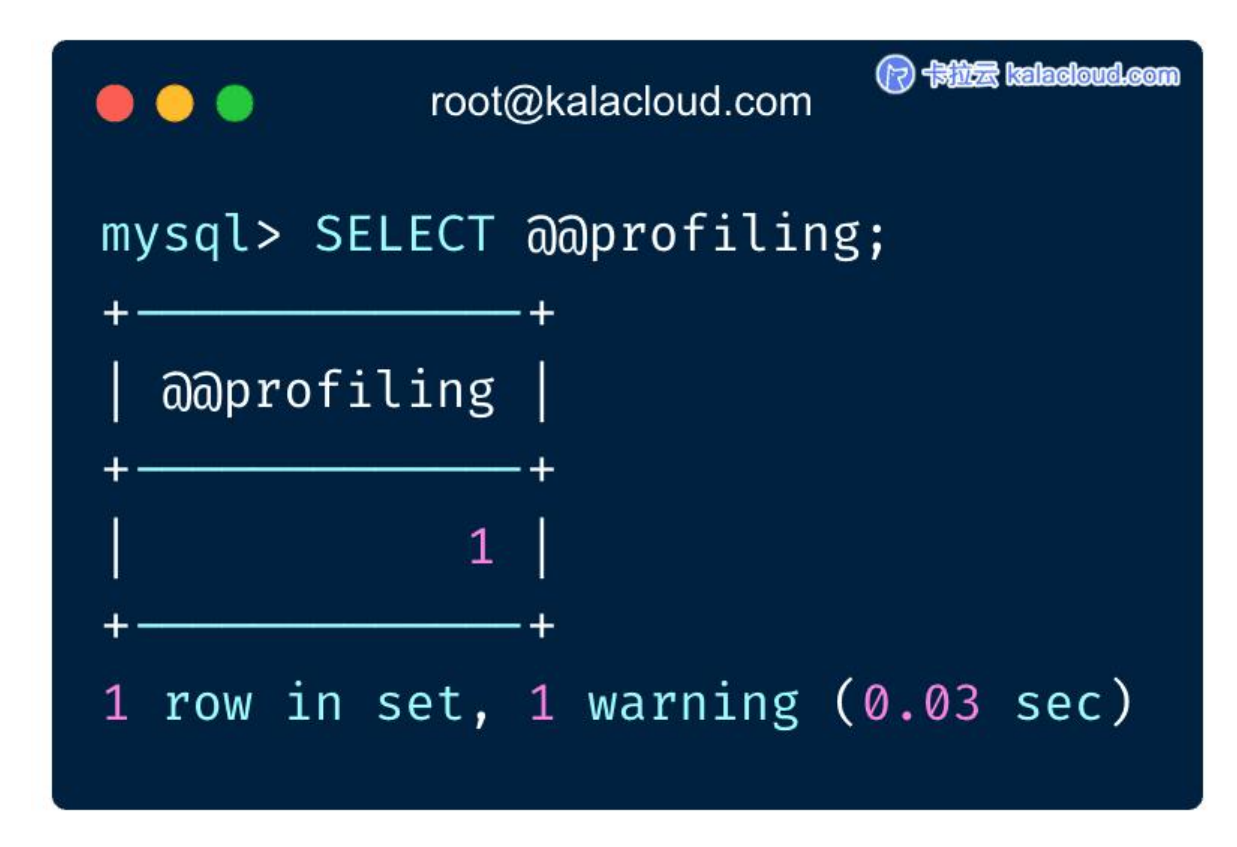

#### 执行需要定位问题的 SQL 语句。

USE kalacloud\_demo; SELECT \* FROM users WHERE name = 'Jack Ma';

查看 SQL 语句状态。

SHOW PROFILES;

打开 profiling 后, SHOW PROFILES; 会显示一个将 Query\_ID 链接到 SQL 语句的表。

| •••         |            | root@kalacloud.com                         |
|-------------|------------|--------------------------------------------|
| mysql> SHOW | PROFILES;  |                                            |
| Query_ID    | Duration   | Query                                      |
| 1           | 0.00032750 | SELECT DATABASE()                          |
| 2           | 0.06947625 | show databases                             |
| 3           | 0.09744325 | show tables                                |
| 4           | 0.00206050 | SELECT * FROM users WHERE name = 'Jack Ma' |
| +           | +          | ++<br>(0.00 sec)                           |

Query\_ID: SQL 语句的 ID 编号。

Duration: SQL 语句执行时长。

Query: 具体的 SQL 语句。

执行以下 SQL 代码,将 [# Query\_ID] 替换为我们要分析的 SQL 代码Query\_ID的编号。

SHOW PROFILE CPU, BLOCK IO FOR QUERY [# Query\_ID];

即

SHOW PROFILE CPU, BLOCK IO FOR QUERY 4;

|                               | rc       | oot@kalacloud.cc | m          | () - Sizz kalacloud.com |   |  |  |
|-------------------------------|----------|------------------|------------|-------------------------|---|--|--|
| Status                        | Duration | 4;<br>+          | CPU_system | Block_ops_in            |   |  |  |
|                               | -        |                  |            |                         |   |  |  |
| starting                      | 0.000147 | 0.000146         | 0.000000   | 0                       | 0 |  |  |
| Executing hook on transaction | 0.000008 | 0.000007         | 0.000000   | 0                       | 0 |  |  |
| starting                      | 0.000014 | 0.000014         | 0.000000   | 0                       | 0 |  |  |
| checking permissions          | 0.000009 | 0.000008         | 0.000000   | 0                       | 0 |  |  |
| Opening tables                | 0.000098 | 0.000099         | 0.00000    | 0                       | 0 |  |  |
| init                          | 0.000015 | 0.000014         | 0.000000   | 0                       | 0 |  |  |
| System lock                   | 0.000017 | 0.000017         | 0.000000   | 0                       | 0 |  |  |
| optimizing                    | 0.000019 | 0.000019         | 0.000000   | 0                       | Q |  |  |
| statistics                    | 0.000033 | 0.000033         | 0.000000   | 0                       | Ø |  |  |
| preparing                     | 0.000035 | 0.000035         | 0.000000   | 0                       | 6 |  |  |
| executing                     | 0.000088 | 0.000088         | 0.000000   | 0                       | 0 |  |  |
| end                           | 0.000010 | 0.000009         | 0.000000   | 0                       | 0 |  |  |
| query end                     | 0.000008 | 0.000007         | 0.000000   | 0                       | 6 |  |  |
| waiting for handler commit    | 0.000013 | 0.000014         | 0.000000   | 0                       | 0 |  |  |
| closing tables                | 0.000018 | 0.000017         | 0.000000   | 0                       | 0 |  |  |
| freeing items                 | 0.001259 | 0.000067         | 0.000000   | 0                       | 0 |  |  |
| logging slow query            | 0.000138 | 0.000135         | 0.000000   | 0                       | 8 |  |  |
|                               | 0.000136 | 0.000138         | 0.000000   | 0                       | 0 |  |  |

Status 是执行查询过程中的具体步骤, Duration 是完成该步骤所需的时间(以秒为单位)。

我们可以根据这些细节来具体分析,如何优化对应的 SQL 代码。

### 六. 慢查询教程总结

慢查询是让我们看到数据库真实运行状态的工具,对服务器和数据库性能优化有着指导性的意义。无 是生产环境、开发、QA,都可以谨慎的打开慢查询来记录性能日志。

我们可以先把动态变量long\_query\_time 设置的大一些,观察一下,然后在进行微调。有了慢查询日,我们就有了优化性能的方向和目标,再使用 mysqldumpslow 和 profiling 进行宏观和微观的日志 析。找到低效 SQL 语句的细节,进行微调,最终使我们的系统可以获得最佳执行性能。

至此, MySQL 慢查询日志我们就讲解完了, 如果你周期性的查看 log 日志, 可以使用卡拉云搭一个 志看板, 自己不仅查看、分析数据方便, 还可以一键分享给组内的小伙伴共享数据。

卡拉云是新一代低代码开发工具,免安装部署,可一键接入包括 MySQL 在内的常见数据库及 API。 仅可以像命令行一样灵活,还可根据自己的工作流,定制开发。无需繁琐的前端开发,只需要简单拖,即可快速搭建企业内部工具。数月的开发工作量,使用卡拉云后可缩减至数天,欢迎使用我开发的 拉云。

| 沙海                   |             |                  |                 |                 |  |
|----------------------|-------------|------------------|-----------------|-----------------|--|
| 巨贝称                  | 洗择资源类型:     |                  |                 |                 |  |
| 选择资源类型<br>选择一种希望创建的资 | 数据库         |                  |                 |                 |  |
| 源类型                  | 📽 Postgres  | N Mysql          | Microsoft SQL   | MongoDB         |  |
| 填写资源信息<br>根据选择的资源填写详 | Cassandra   | CosmosDB         | Amazon Redshift | 🐸 Amazon Athena |  |
| 细的资源信息               | BigQuery    | Elastic Search   | CouchDB         | R RethinkDB     |  |
|                      | Snowflake   | 😫 Denodo 🚳 Redis | DynamoD8        |                 |  |
|                      | 👼 Oracle DB | Vertica          | > Presto        | Cloud Datastore |  |
|                      | SAP Hana    |                  |                 |                 |  |
|                      | API         |                  |                 |                 |  |
|                      | EST API     | 🗲 微信支付           | 🛃 支付宝支付         | 👋 华为云           |  |
|                      | 🔀 高德地图      | O GitHub         | 🗶 菜島裏裏          | L Leancloud     |  |
|                      | ∞ 請讯云       | 🏟 Amazon S3      | (-) 阿里云         | ★ 七牛五           |  |
|                      | ○ 会務課       | Corn API         | SMTP            | 0 w=            |  |

#### 卡拉云可快速接入的常见数据库及 API

卡拉云可根据公司工作流需求,轻松搭建数据看板,并且可分享给组内的小伙伴共享数据

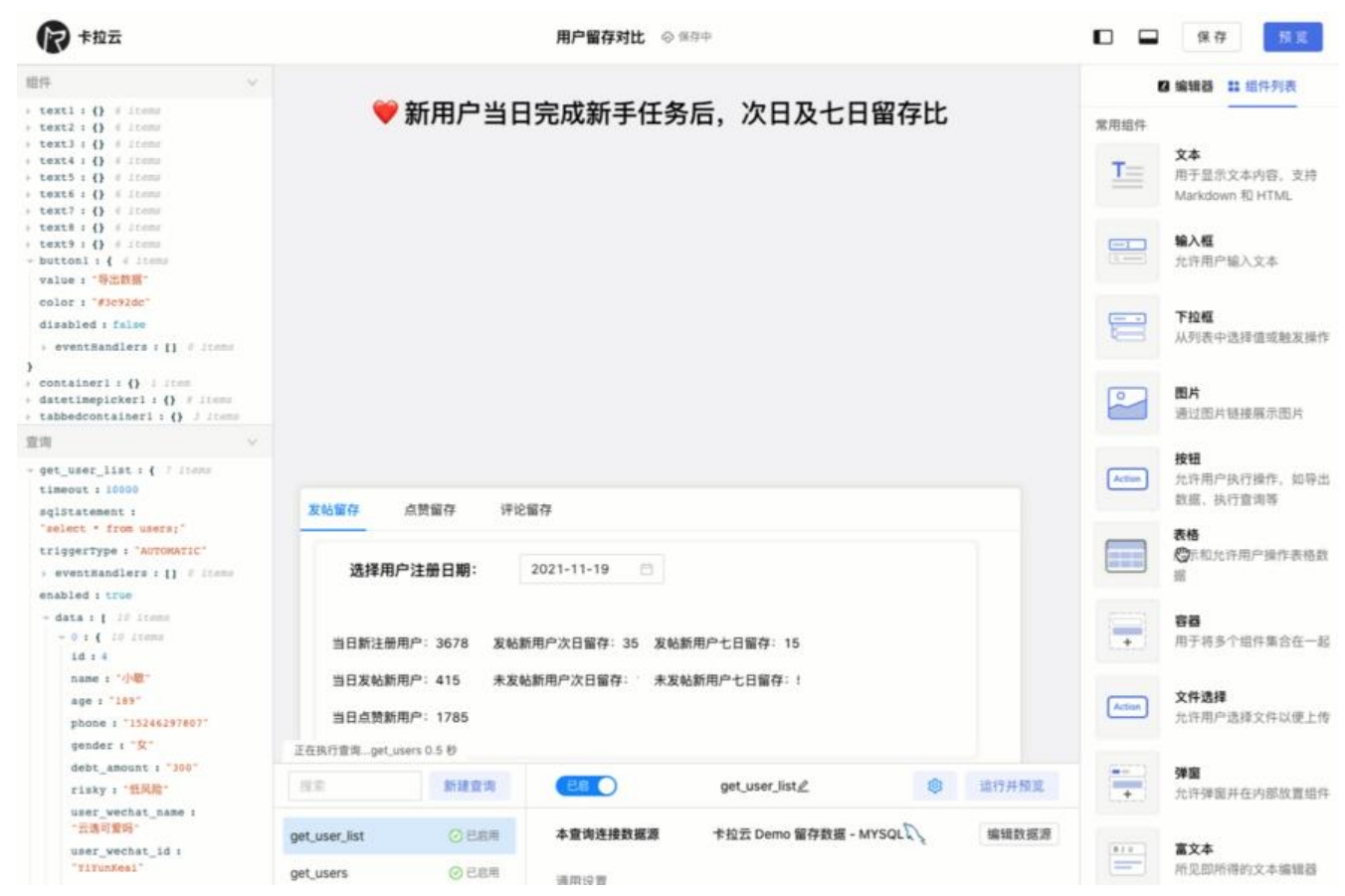

#### 仅需拖拽一键生成前端代码,简单一行代码即可映射数据到指定组件中。

| R 卡拉云                            |                    |                                                                              |                 |                                           |                                                | 优惠                                              | (券核销 ◎ E##                                                      |                                |                                    |                                    |                                  |                 |               | 保存 形式                                                         |
|----------------------------------|--------------------|------------------------------------------------------------------------------|-----------------|-------------------------------------------|------------------------------------------------|-------------------------------------------------|-----------------------------------------------------------------|--------------------------------|------------------------------------|------------------------------------|----------------------------------|-----------------|---------------|---------------------------------------------------------------|
|                                  |                    |                                                                              |                 |                                           |                                                | 优惠券                                             | 发放后台                                                            |                                |                                    |                                    |                                  |                 | <b>1</b> 2 is | 編器 詳細件列表                                                      |
|                                  |                    |                                                                              |                 |                                           |                                                |                                                 |                                                                 |                                | <b>488</b>                         |                                    |                                  |                 | 常用组件          |                                                               |
| coupon_id                        | code               | 优惠券名称                                                                        | 优惠券类型           | 根据状态                                      | 28                                             | я                                               | ж                                                               | 用户类型                           | 双带人 +                              | 发券时间                               | 323092340                        | 2.9             | T             | <b>文本</b><br>用于显示文本内容、支持                                      |
| 892                              | U9xJ883H           | 新春涛戏                                                                         | 2               | 已使用                                       |                                                | 300                                             | 100                                                             | 2                              | 销售税额                               | 2023-01-01                         | 2031-01-01                       | sie             |               | Markdown 和 HTML                                               |
| 896                              | Yxt6fso6           | 现金直对                                                                         | 1               | 已使用                                       | 200                                            |                                                 |                                                                 | 3                              | 销售小黑                               | 2023-01-02                         | 2024-01-01                       | 907             | -             | <b>输入框</b><br>业许用户输入文本                                        |
| 891                              | XFcu8pfn           | 老用户回销券                                                                       | 1               | 未使用                                       | 100                                            |                                                 |                                                                 | 1                              | 這曾铁柱                               | 2021-11-01                         | 2021-12-31                       | 81              | -             | Junia di Com                                                  |
| 895                              | nKUq8mLK           | 快乐父亲节                                                                        | 2               | 已过增                                       |                                                | 200                                             | 10                                                              | 1                              | 运营铁柱                               | 2020-01-23                         | 2020-12-31                       | 開友              | =             | <b>下拉框</b><br>从列表中选择值或触发把                                     |
| 894                              | 3AM27Doi           | 阳光景照                                                                         | 1               | 未使用                                       |                                                |                                                 |                                                                 | 2                              | 這雲小棒                               | 2023-01-01                         | 2024-12-01                       | 12.85           |               | 11                                                            |
| 893                              | T24EQ6WU           | 老用户邀送券                                                                       | 1               | 已使用                                       | 100                                            |                                                 |                                                                 | 3                              | 主智张铁人                              | 2023-07-09                         | 2022-12-31                       | 810             | 2             | <b>图片</b><br>法计算计算法研究部件                                       |
| 优惠券名称<br>优惠券类型<br>取金券金額<br>清減券,演 | 老用户窗<br>现金券<br>100 | (8月) 0<br>(1)<br>(1)<br>(1)<br>(1)<br>(1)<br>(1)<br>(1)<br>(1)<br>(1)<br>(1) | )<br> <br> <br> | 國定期<br>锦春后                                | 、有效期至:<br>、生效天数:<br>用户类型:                      | 2021-12-31<br>全用户                               |                                                                 | •                              | 发券人: 1<br>发券原因:<br>合作厂             | a营铁柱<br>局渠道销售                      |                                  | 0               |               | 表情<br>展示和允许用户操作表<br>数据<br><b>容感</b><br>用于将多个组件集合在-起           |
| 前有直接运行完毕                         |                    |                                                                              |                 |                                           |                                                |                                                 |                                                                 |                                | 更新「优惠券」                            |                                    | 成「优惠务」                           |                 | Area          | Tab管器<br>带导航栏的容器。用于非<br>多个组件组合在一起<br>文件选择<br>允许用户选择文件以便」<br>传 |
| 接索                               |                    | 新建查询                                                                         | 通用              | 高级                                        |                                                |                                                 | insert_coupon                                                   | CERM (                         |                                    |                                    | 進行                               | 并预览             |               |                                                               |
| get_coupon                       |                    |                                                                              | 触发方式            | MANUAL                                    |                                                |                                                 |                                                                 |                                |                                    | /                                  |                                  |                 |               |                                                               |
| update_coupor                    | n                  |                                                                              | SQL语句           | INSERT INTO<br>e)}","{{typ<br>pe.value}}" | users (coupo<br>e.value)}","(<br>,"({operator. | n_name,type,a<br>(amount.value<br>value}}","{(r | <pre>mount,over,by,dat })","{{over.value eason.value}}");</pre> | e,day,user_t;<br>}}","{{by.val | /pe,operator,re<br>lue})","{{date. | ason) VALUES ("<br>value))","({day | ({coupon_name,<br>.value})","{{u | valu<br>iser_ty |               |                                                               |
|                                  |                    |                                                                              | 成功时期限           | = INSERT INT                              | O users (coupon<br>钢柱小合作厂商)                    | _name,type,amo<br>此道销售");                       | unt,over,by,date,day,u                                          | ser_type,operat                | tor,reason) VALUES                 | 5 ("老用户回馈券";"1                     | ,*100',*',*',*202                | 1+12-           |               |                                                               |

卡拉云可直接添加导出按钮,导出适用于各类分析软件的数据格式,方便快捷。立即开通卡拉云,快搭建属于你自己的后台管理系统。

有关 MySQL 教程,可继续拓展学习:

- 如何远程连接 MySQL 数据库, 阿里云腾讯云外网连接教程
- 如何在 MySQL / MariaDB 中导入导出数据, 导入导出数据库文件、Excel、CSV
- •如何在两台服务器之间迁移 MySQL 数据库 阿里云腾讯云迁移案例
- MySQL 中如何实现 BLOB 数据类型的存取, BLOB 有哪些应用场景?
- •如何使用 MySQL Workbench 操作 MySQL / MariaDB 数据库中文指南